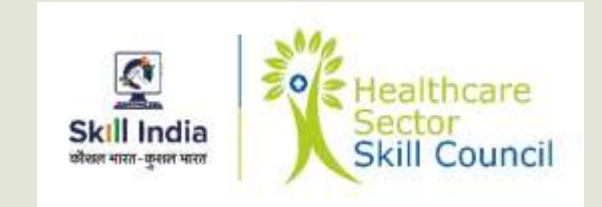

## **Training of Trainers**

Healthcare Sector Skill Council

## **Trainer Registration Process**

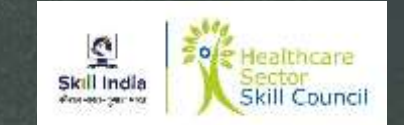

- **1. Register** Prospective trainers (Candidate) should register in Skill India portal.
- 2. Training Request After registration Training Request should be raised in the portal
- 3. Training of Trainer (ToT) After receiving approval from HSSC, Candidate should attend ToT Program
- 4. **Certificate Request** While undergoing "ToT" Certificate Request should be raised for respective Job role in the portal
- 5. Certificate Download After results are published successful candidates can download Certificates from the portal.

#### **Trainer Registration**

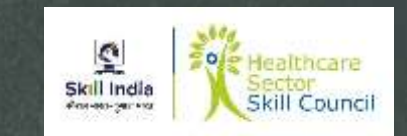

- Before undergoing "ToT" candidates should register in the portal www.skillindia.nsdcindia.org
- The registration process comprises of three steps
  - Trainer ID Creation
  - Trainer Profile Completion
  - Training Request

#### **Trainer ID Creation**

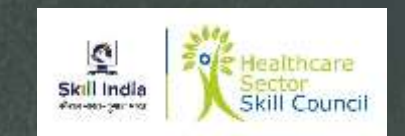

- Open browser on your desktop and enter <u>www.skillindia.nsdcindia.org</u> as shown in next slide
- Click on Login
- New Screen would appear
- Enter User Name and Password to login
- New Screen would appear requesting to change password
- Change Password
- Login using new password

Note : Do not share candidate's password with any one.

#### Skill India Home Page Screen Shot

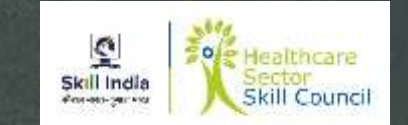

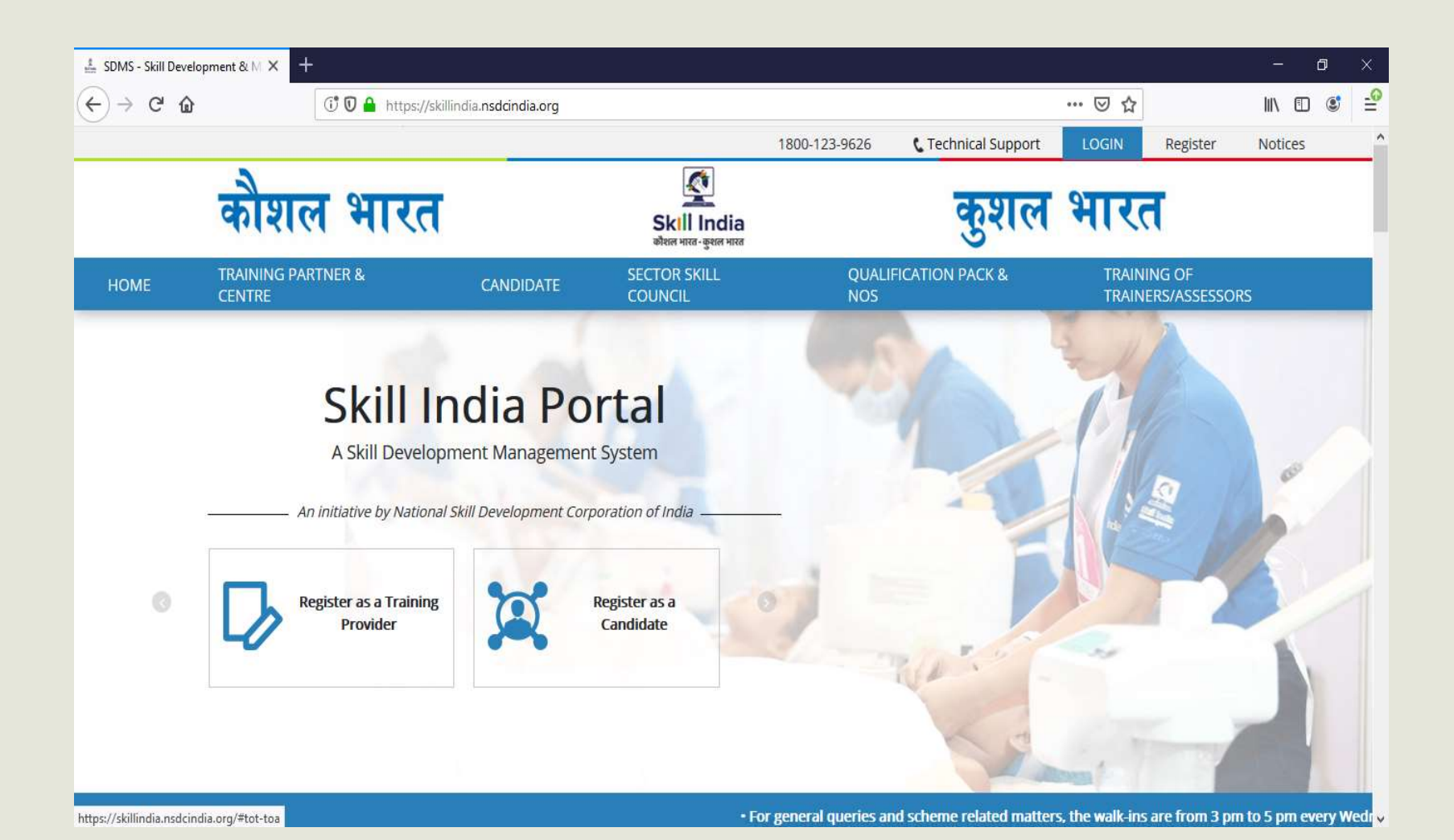

#### How to Choose Your User Group

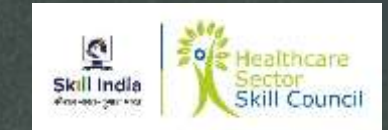

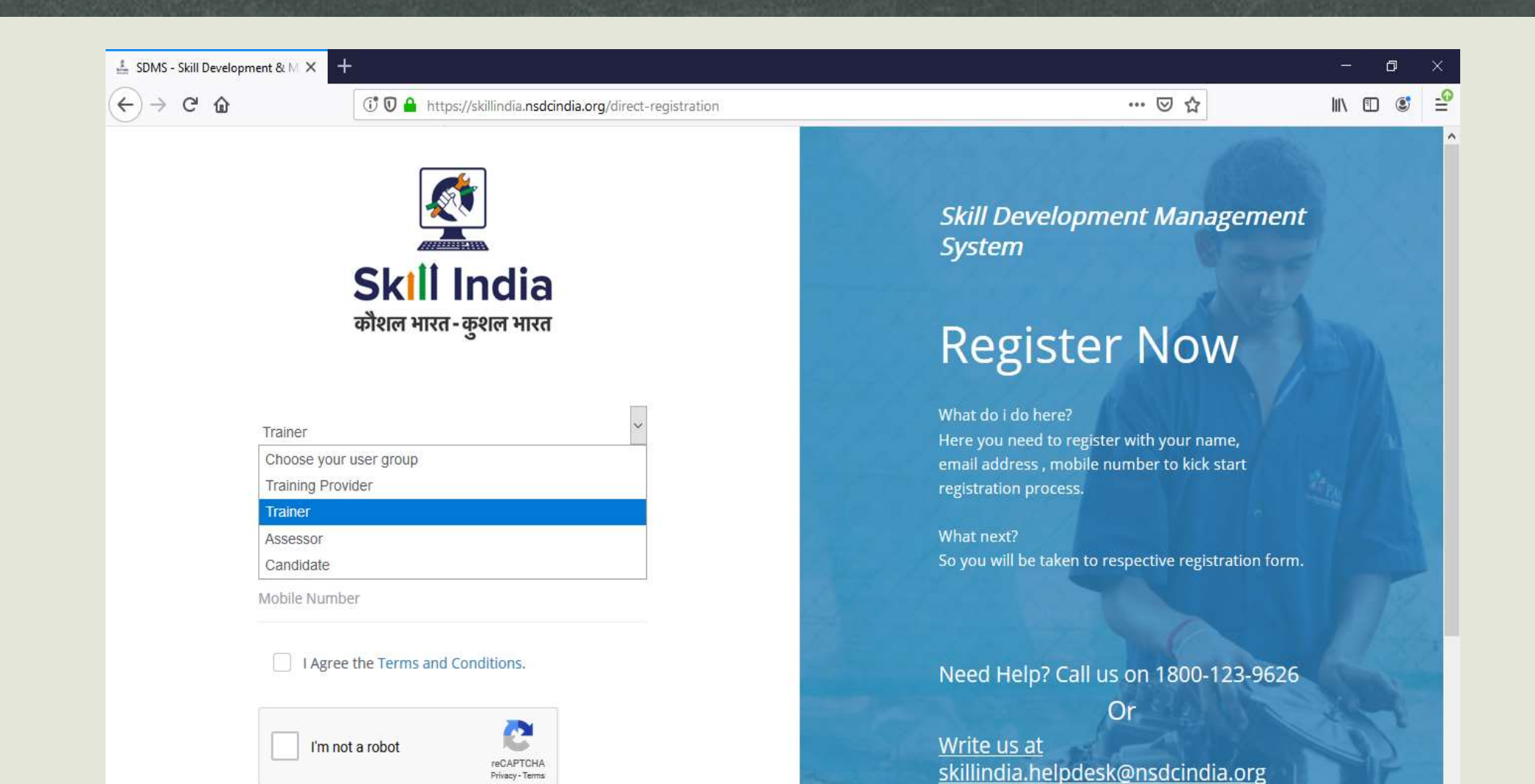

### Trainer Personal Details

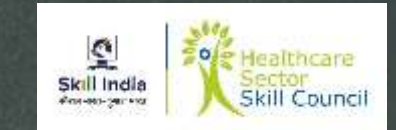

| 🛔 SDMS - Skill Development &                                  | M × +                                                      |                                                                                                    |      | ٥ | × |
|---------------------------------------------------------------|------------------------------------------------------------|----------------------------------------------------------------------------------------------------|------|---|---|
| $\overleftarrow{\leftarrow}$ > C $\overleftarrow{\mathbf{a}}$ | 🛈 🖸 🔒 https://skillindia.nsdcindia.org/direct-registration | ··· 🗵 🏠                                                                                                    | ١١١/ | • | = |
|                                                               | Skill India                                                | Skill Development Management<br>System                                                                       |      |   |   |
|                                                               | कौशल भारत-कुशल भारत                                        | Register Now                                                                                                 |      |   |   |
| Trai                                                          | iner                                                       | What do i do here?<br>Here you need to register with your name,<br>email address mobile number to kick start |      |   |   |
| Nam                                                           | e should be as per your Aadhaar                            | registration process.                                                                                        |      |   |   |
| Ema                                                           | il Address                                                 | What next?<br>So you will be taken to respective registration form.                                          |      |   |   |
| Mob                                                           | ile Number                                                 |                                                                                                    |      |   |   |
| [                                                             | I Agree the Terms and Conditions.                          | Need Help? Call us on 1800-123-9626                                                                          |      |   |   |
|                                                               | I'm not a robot                                            | Or<br><u>Write us at</u><br>skillindia.helpdesk@nsdcindia.org                                                |      | 2 |   |

#### Process for Generating OTP (one-time Password)

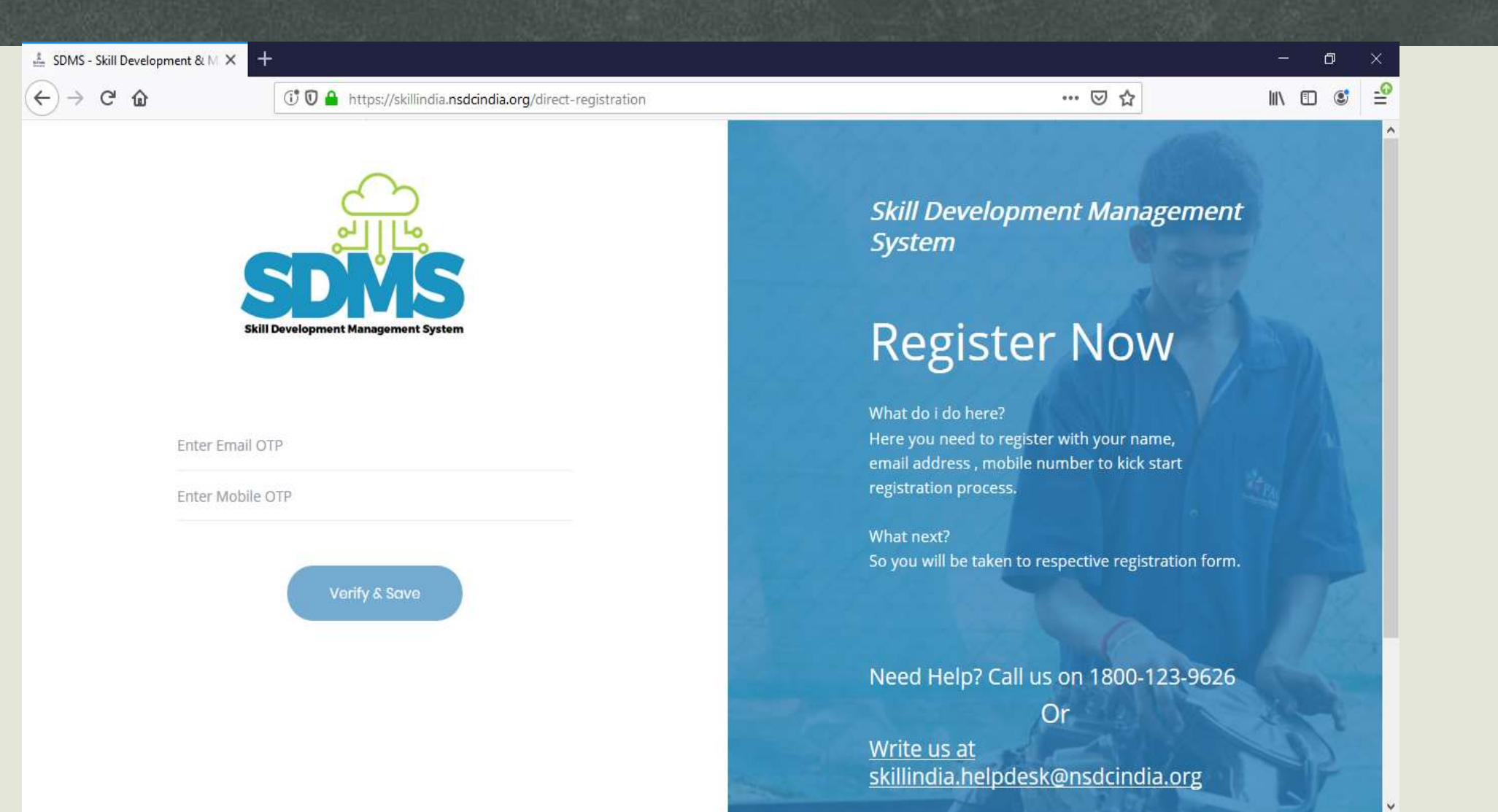

0

Skill India

AP414-180-2411-110

• Healthcare

Skill Council

#### Skill India Home Page for Login

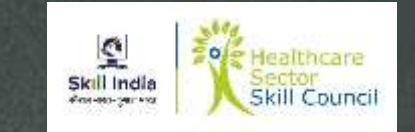

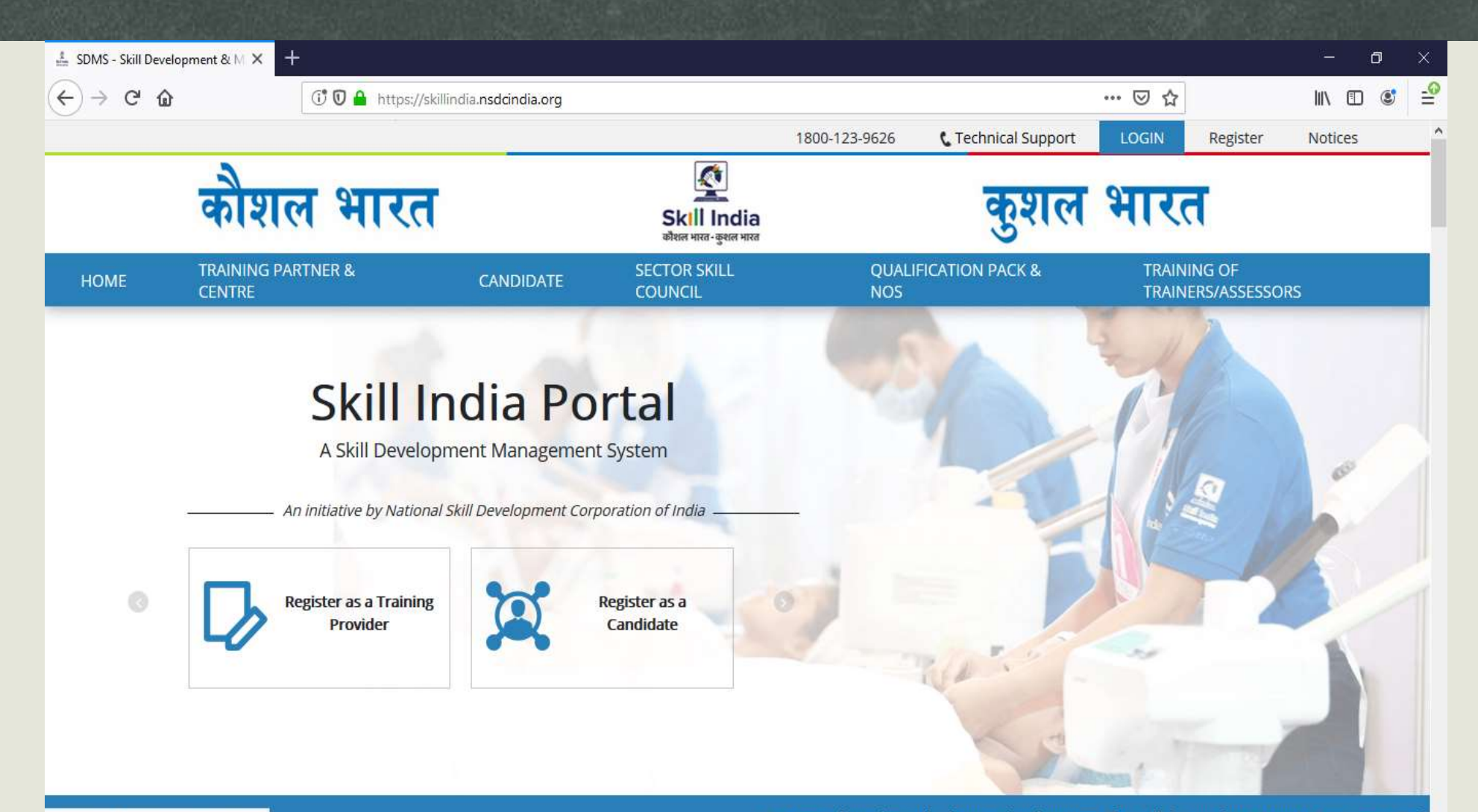

https://skillindia.nsdcindia.org/#tot-toa

For general queries and scheme related matters, the walk-ins are from 3 pm to 5 pm every Wedry

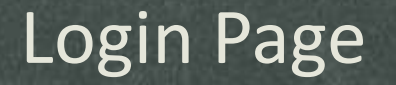

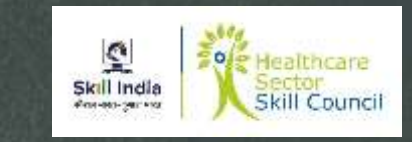

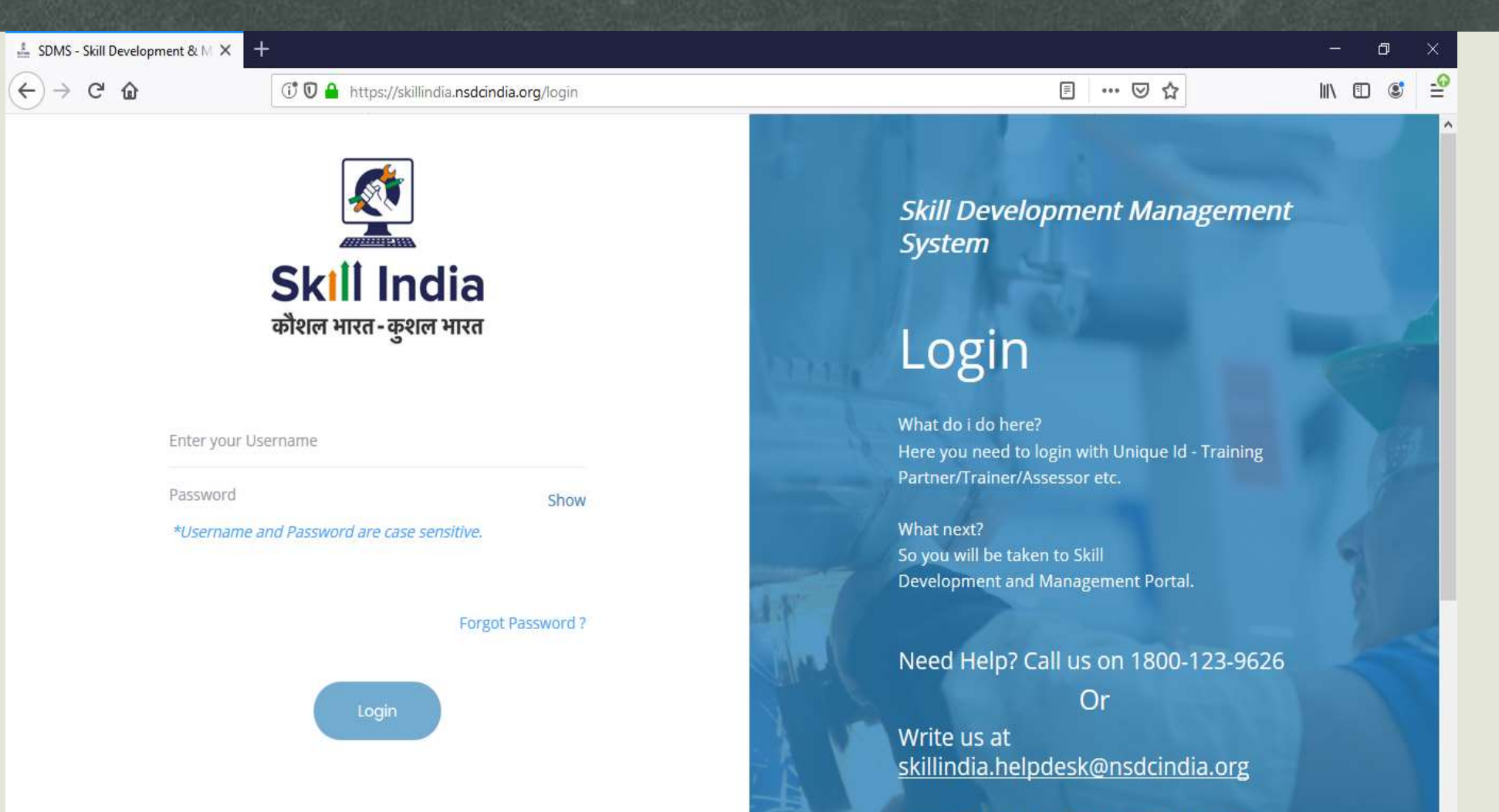

For Training Centre Accreditation &

#### Login Credentials Sent to Registered Email ID

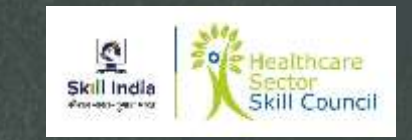

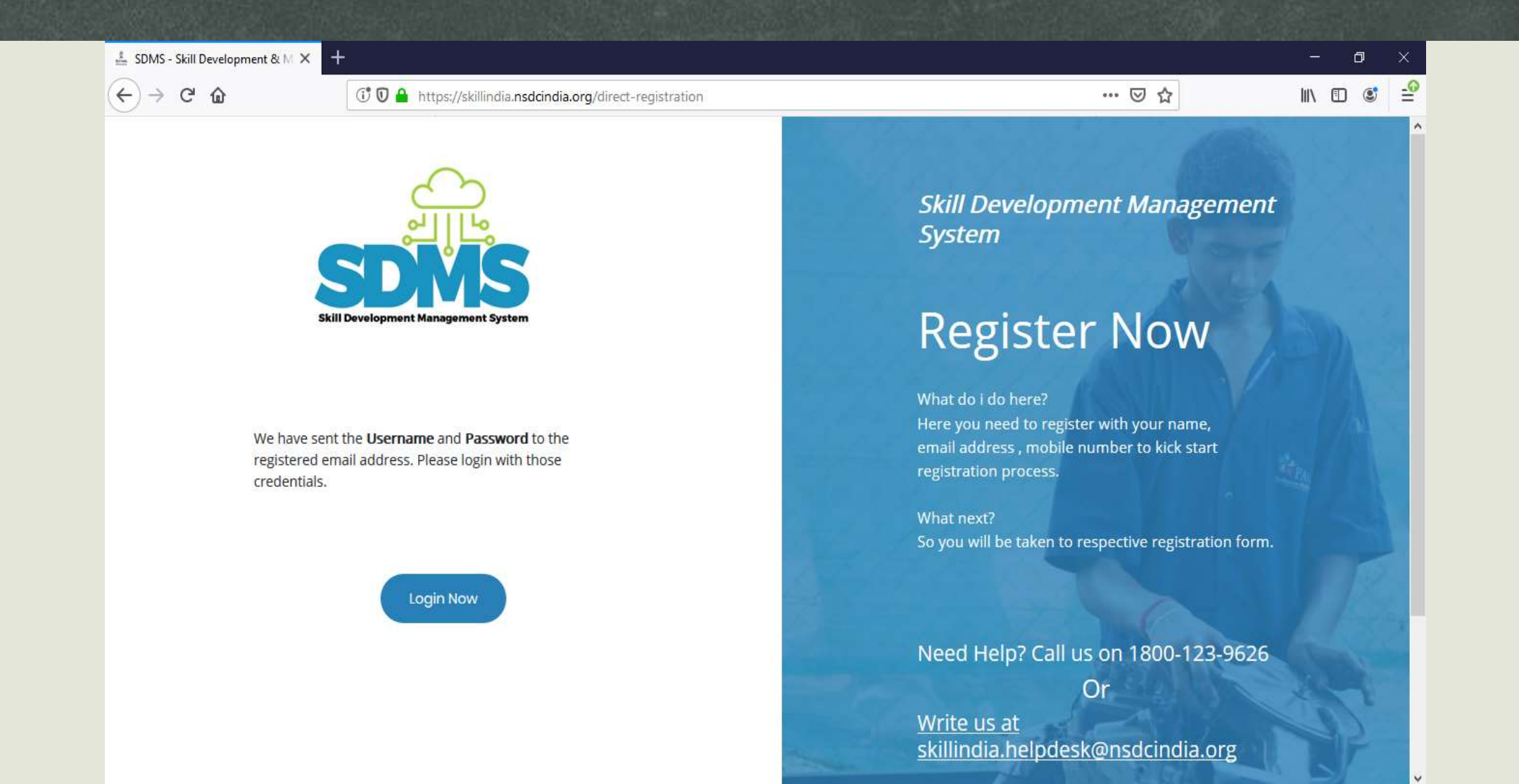

#### Password Reset of Skill India Portal

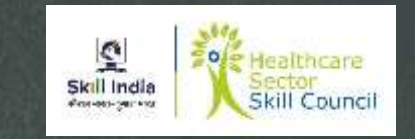

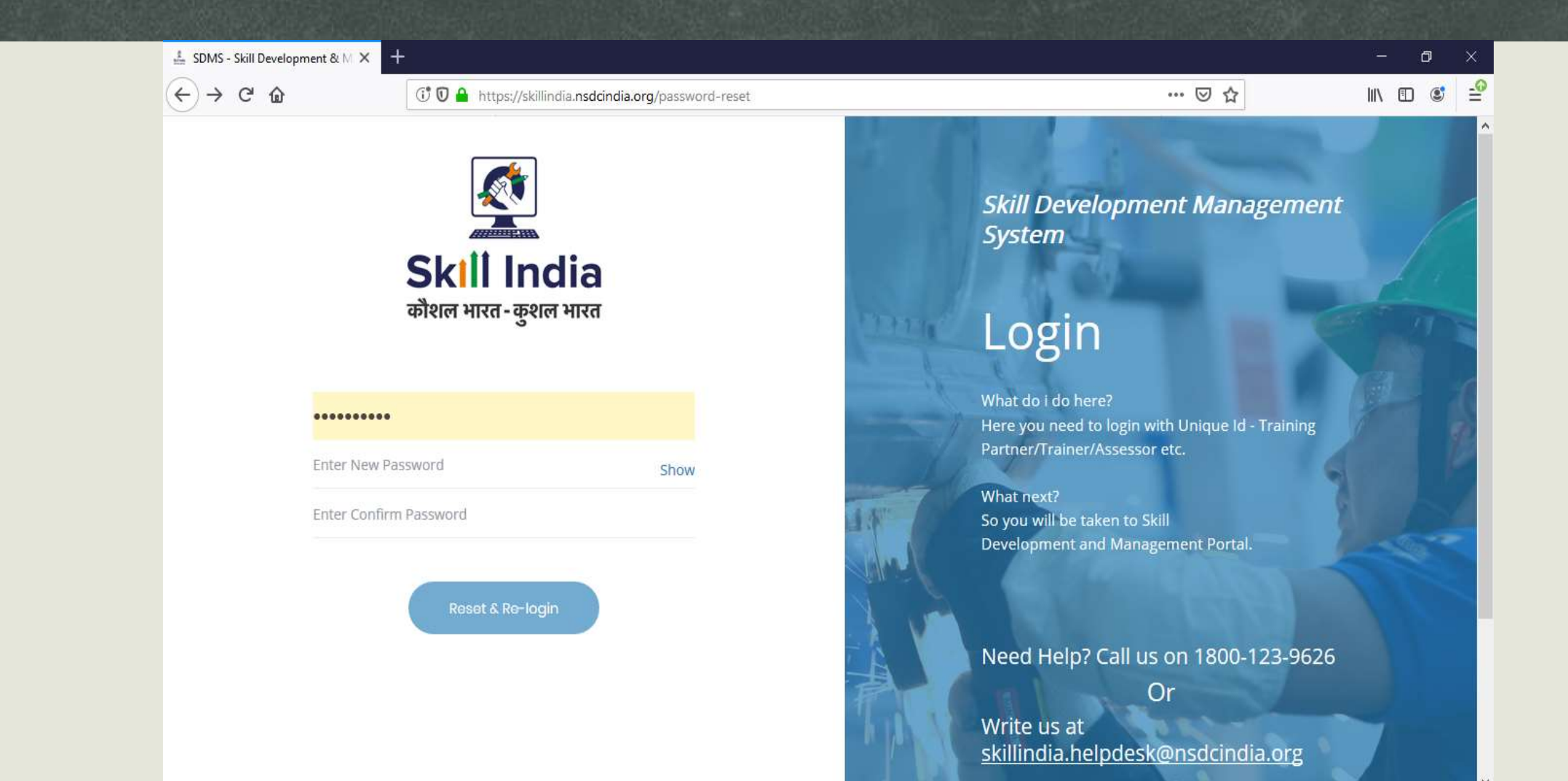

#### **Trainer Profile Completion**

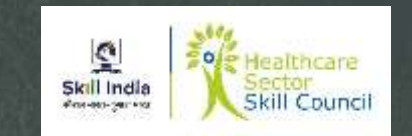

- New Screen would appear
- Provide "Trainer Registration Details"
  - Personal Information
    - Name of the Applicant
    - Gender
    - Date of birth
    - Languages known
    - Religion
    - Category
    - Disability
  - Enter Aadhar / Pan Information
  - Upload Photograph
  - Applicant category Select Trainer
  - Save and Next

Note : Please fill the details accurately, In case of Aadhar Info click on Verify, In case of PAN card Info please upload copy of PAN Card. Name should match the Aadhar Card or PAN Card

## **Trainer Registration Form**

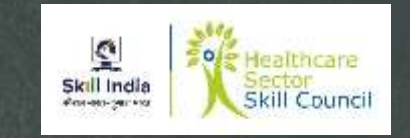

| 0                  |                                                                                                    |                                                 |                                                                                     |            |      |
|--------------------|----------------------------------------------------------------------------------------------------|-------------------------------------------------|-------------------------------------------------------------------------------------|------------|------|
| ÷ C                | U https://sk                                                                                                    | llindia.nsdcindia.org/user-registration/trainer | t                                                                                   | E ···· ⊌ \ |      |
| ndia<br>ener HITER | Skill Development Management Systemet                                                                                                 | em                                              |                                                                                     |            | TR50 |
| Trair              | ner Registration Form                                                                                                    |                                                 |                                                                                     |            |      |
|                    | PERSONAL INFORMATION                                                                                                    | Personal Information:                           |                                                                                     |            |      |
|                    |                                                                                                    | Name of the Applicant *:                        | Enter full name                                                                     |            |      |
|                    | Name of the Applicant<br>Gender<br>Date of birth<br>Languages Known                                                                   |                                                 | Name is required                                                                    |            |      |
|                    | Religion<br>Category<br>Disability                                                                                                    | Gender *:                                       | Male                                                                                |            | ~    |
|                    |                                                                                                    | Date of birth *:                                | Pick your Date of Birth                                                             |            |      |
|                    | CONTACT & ADDRESS DETAILS                                                                                                    |                                                 |                                                                                     |            |      |
|                    | Mobile number of Applicant<br>Email address of Applicant<br>Applicant Address<br>Nearby Landmark<br>Pincode<br>Estate Union Territopy | Languages Known                                 | Assamese<br>Bengali<br>Bodo<br>Dogri<br>Use ctrl+click to select multiple languages |            | ~    |
|                    | State/ Union Territory<br>District/ City<br>Tabail/ Mandal                                                                            |                                                 |                                                                                     |            |      |

## **Trainer Registration Form**

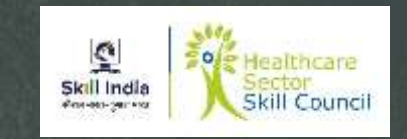

~

| (10 A https://skilli                                | adia pedeindia org/usar-registration/train          | ar                                |     |         |
|-----------------------------------------------------|-----------------------------------------------------|-----------------------------------|-----|---------|
| opment Management System                            | naia. <b>nsocindia.org</b> /user-registration/train | 21                                |     | TR50687 |
| y<br>Idal<br>ary Constituency                       | Religion *:                                         |                                   |     | ~       |
|                                                     | Category *:                                         |                                   |     | ~       |
| WORK DETAILS                                        | Disability (If Any) :                               | Select Disability                 | ~   |         |
| Details<br>xperience<br>perience<br>Vitae or Resume | Aadhaar / PAN Inform                                | ation and Photograph Info:        |     |         |
|                                                     | Aadhaar Number                                      | PAN Number                        |     |         |
| QUESTS & ASSOCIATIONS                               | Aadhaar Number * : Ente                             | r Aadhaar Number                  | ifγ |         |
| ob Role<br>ocation                                  | Upload Your Photo * :                               | Choose file Browse                |     |         |
|                                                     |                                                     | Image: Constitution of the system |     |         |

## **Trainer Registration Form**

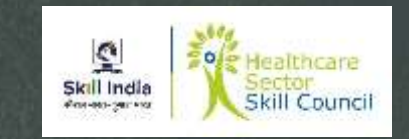

| 🛔 SDMS - Skill Development & M. 🗙 🕂                               |                                                                  |                            | <br>_ 0 ×   |
|-------------------------------------------------------------------|------------------------------------------------------------------|----------------------------|-------------|
| $\overleftarrow{\bullet}$ $\rightarrow$ $\overleftarrow{\bullet}$ | 🛈 🖸 🖴 https://skillindia.nsdcindia.org/user-registration/trainer | E … V ☆                    | II\ ⊡ 🛎 🖆   |
| Skill India                                                       | t Management System                                              |                            | <b>\$</b> ^ |
| कीशम भारत - कुशम भारत                                             |                                                                  | יס-אריסייא יסאר ניייא      | TR50687     |
|                                                                   |                                                                  | Upload                     |             |
|                                                                   |                                                                  |                            |             |
|                                                                   |                                                                  |                            |             |
|                                                                   |                                                                  |                            |             |
|                                                                   | Applicant Type Details:                                          |                            |             |
|                                                                   |                                                                  |                            |             |
|                                                                   | Select Applicant Category * :                                    | Trainer                    | ^           |
|                                                                   |                                                                  | Master Trainer             |             |
|                                                                   |                                                                  |                            | ×           |
|                                                                   |                                                                  |                            |             |
|                                                                   | _                                                                |                            |             |
|                                                                   | 2                                                                | ave & Next → Save as Draft |             |
|                                                                   |                                                                  |                            |             |
|                                                                   |                                                                  |                            |             |
|                                                                   |                                                                  |                            |             |

#### **Trainer Profile Completion**

Skill Indla

- New Screen would appear
- Provide "Trainer Registration Details"
  - Contact and Address details
    - Mobile number of Applicant
    - Email address of Applicant
    - Address
    - Nearby Landmark
    - Pincode
    - State / Union Territory
    - District / City
    - Tehsil / Mandal
    - Parliamentary Constituency

Note : Please fill the details accurately, Name should match the Aadhar Card or PAN Card

#### **Trainer Contact & Address Details**

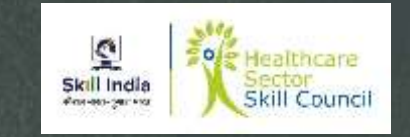

|                               |                                                            |                                                  |                                                          | 100 0 0 0 0 0 0 0 0 0 0 0 0 0 0 0 0 0 0 |
|-------------------------------|------------------------------------------------------------|--------------------------------------------------|----------------------------------------------------------|-----------------------------------------|
| → G                           | û (Î Ū ≜ https://sl                                        | illindia.nsdcindia.org/user-registration/trainer | ▣ … ☑ ☆                                                  | III\ 🗉 📽                                |
| र्<br>India<br>त- कुल्लन भारत | Skill Development Management Syst                          | em                                               |                                                          | <b>TR5068</b>                           |
| Trair                         | ner Registration Form                                      |                                                  |                                                          |                                         |
|                               | PERSONAL INFORMATION                                       | Contact & Address Detail                         | S                                                        |                                         |
| •                             | Name of the Applicant<br>Gender                            | Mobile number of Applicant:                      | 9987012345                                               |                                         |
|                               | Date of birth<br>Languages Known<br>Religion<br>Category   | Email address of Applicant:                      | drvljay@outlook.com                                      |                                         |
|                               | Disability                                                 | Applicant Address:                               | Enter complete Address of the Applicant                  |                                         |
|                               | CONTACT & ADDRESS DETAILS                                  |                                                  |                                                          | -12                                     |
| •                             | Mobile number of Applicant                                 | Nearby Landmark:                                 | Enter the nearby Landmark to the above mentioned address |                                         |
|                               | Applicant Address<br>Nearby Landmark<br>Pincode            | Pincode *:                                       | Enter the pincode                                        |                                         |
|                               | state/ Union Territory<br>District/ City<br>Tehsil/ Mandal | State/ Union Territory *:                        | Select State/Union Territory                             | ~                                       |

#### **Trainer Contact & Address Details**

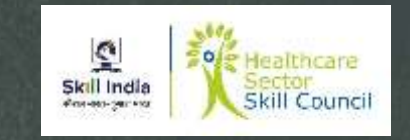

4

| 201712 - 2KIII I |                                                                                                    |                                           |                                    | — Ц      |
|------------------|----------------------------------------------------------------------------------------------------|-------------------------------------------|------------------------------------|----------|
| $\rightarrow$ G  | 🚯 🕕 🕅 🔒 https://skillindi                                                                           | a.nsdcindia.org/user-registration/trainer |                                    | III\ 🗊 🔹 |
| C<br>I India     | Skill Development Management System                                                                 |                                           |                                    |          |
| व्य-कुराल मारत   | Makifa sumbar of Apolitana                                                                          |                                           |                                    | TR50687  |
|                  | Email address of Applicant<br>Applicant Address<br>Nearby Landmark                                  | Pincode *:                                | Enter the pincode                  |          |
|                  | Pincode<br>State/ Union Territory<br>District/ City<br>Tehsil/ Mandal<br>Parliamentary Constituency | State/ Union Territory *:                 | Select State/Union Territory       | ~        |
|                  | , underender y constructiony                                                                        | District/ City *:                         | Select District                    | ~        |
|                  | EDUCATION & WORK DETAILS                                                                            | Tehsil/ Mandal:                           | Select Tehsil/ Mandal              | ~        |
| Ì                | Education Details<br>Industrial Experience<br>Training Experience<br>Curriculum Vitae or Resume     | Parliamentary<br>Constituency:            | Select Parliamentary Constituency  | ×        |
|                  | TRAINING REQUESTS & ASSOCIATIONS                                                                    |                                           | ← Back Save & Next → Sove as Droft |          |
| •                | Preferred Job Role<br>Preferred Location                                                            |                                           |                                    |          |

#### **Trainer Profile Completion**

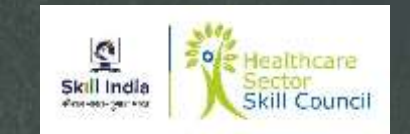

- New Screen would appear
- Provide "Education and Work details"
  - Contact and Address details
    - Education Details Email address of Applicant
    - Industrial Experience Nearby Landmark
    - Training Experience
    - Curriculum Vitae or Resume

Note : Please upload fill the details accurately, Name should match the Aadhar Card or PAN Card

## **Trainer Education Details**

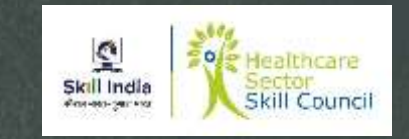

| MS - Skill Development                             | & M × +                                                                          |                                                           |                                      |                     | - 0           |
|----------------------------------------------------|----------------------------------------------------------------------------------|-----------------------------------------------------------|--------------------------------------|---------------------|---------------|
| → C' 🏠                                             | 🛈 🖸 🔒 https://skillin                                                            | dia.nsdcindia.org/user-registration/trainer               |                                      | ▣ … ⊵ ☆             | III\ 🖸 🔹      |
| India<br>gener HITER                               | Development Management System                                                    |                                                           |                                      |                     | <b>TR5068</b> |
| PERSONA                                            | L INFORMATION                                                                    | Education Details                                         |                                      |                     |               |
| Name<br>Gende<br>Date o<br>Langui<br>Raligio       | of the Applicant<br>r<br>f birth<br>ages Known<br>n                              | Education Attained *:                                     |                                      |                     | ~             |
| Catego<br>Disabil                                  | ory<br>lity                                                                      | Details of Education *:                                   | Enter the details of the above sele  | cted education type |               |
| CONTACT                                            | & ADDRESS DETAILS                                                                | Upload Proof Documents *:                                 | Choose file<br>File size upto 5 mb   | Browse              |               |
| • Mobile<br>Email a<br>Applica<br>Nearby<br>Pincon | e number of Applicant<br>address of Applicant<br>ant Address<br>y Landmark<br>le |                                                           | (only jpg, png, jpeg, pdf)<br>Upload |                     |               |
| State/<br>Distric<br>Tehsil/<br>Parliar            | Non Territory<br>1/ City<br>/ Mandal<br>mentary Constituency                     | Click to add Education details<br>Added Education Details | 3                                    |                     |               |

## **Industrial Experience Details**

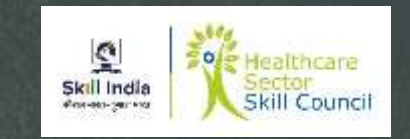

| SDMS - Sk                           | ill Development & M × +                                 |                                   |                          |                          |                                |                   | 3 <u>—</u> | ٥              | ×  |
|-------------------------------------|---------------------------------------------------------|-----------------------------------|--------------------------|--------------------------|--------------------------------|-------------------|------------|----------------|----|
| $( \leftrightarrow ) \rightarrow c$ | C 🛈 🗘 https://skillindia.nsd                            | cindia.org/user-registration/trai | ner                      |                          | E ••• 0                        | 0 ☆               | III\ 0     | D C            |    |
| Skill India<br>after war-geer ware  | Skill Development Management System                     | Industrial Experie                | ence Details             |                          |                                |                   |            | <b>TR50687</b> |    |
|                                     | TRAINING REQUESTS & ASSOCIATIONS                        | Relevant Sector :                 | Select R                 | elevant Sector           |                                |                   | v          |                |    |
| •                                   | Preferred Job Role<br>Preferred Location<br>Declaration | Added Industrial                  | Experience Det           | ails :0 Years 0 m        | onths Total Industria          | al Experience     |            |                |    |
|                                     |                                                         | S.No Relevant<br>Sector           | Details of<br>Experience | Details of<br>Industries | Total Industrial<br>Experience | Proof<br>Document | Action     |                |    |
|                                     |                                                         |                                   |                          |                          |                                |                   |            |                | t, |
|                                     |                                                         | Training Experien                 | ice Details              |                          |                                |                   |            |                |    |
|                                     |                                                         | Relevant Sector :                 | Select R                 | elevant Sector           |                                |                   | ~          |                |    |

## **Curriculum Vitae/ Resume Details**

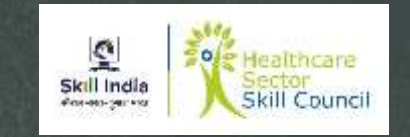

| <mark>≓ SDMS - Skill Development</mark> & Μ | × +                           |                                     |                         |                           |                | 3 <u>—</u> | ٥             |    |
|---------------------------------------------|-------------------------------|-------------------------------------|-------------------------|---------------------------|----------------|------------|---------------|----|
| ÷)→ ♂ ŵ                                     | 🛈 🛈 🔒 https://skillindia.nsdo | india.org/user-registration/trainer |                         |                           | ⊠ ☆            | lii\       | I (           |    |
| Skill India<br>HR HIGT - Secret HIGT        | elopment Management System    |                                     |                         |                           |                |            | <b>TR5068</b> | 37 |
|                                             |                               | S.No Relevant Sector                | Details of Experience   | Total Training Experience | Proof Document | Action     |               |    |
|                                             |                               |                                     |                         | n n n n n n n             |                |            | 21 - I        |    |
|                                             |                               |                                     |                         |                           |                |            |               |    |
|                                             |                               |                                     |                         |                           |                |            |               |    |
|                                             |                               | Curriculum Vitae / Re               | sume Details            |                           |                |            |               |    |
|                                             |                               | Lipload Curriculum                  | Choose file             | Browce                    |                |            |               |    |
|                                             |                               | Vitae(CV) or Resume *:              | File size upto 5 mb     | Drowse                    |                |            |               |    |
|                                             |                               |                                     | (only pdf, jpeg, png, j | og, docx,                 |                |            |               |    |
|                                             |                               |                                     | doc)                    |                           |                |            |               |    |
|                                             |                               |                                     | boolqU                  |                           |                |            |               |    |
|                                             |                               |                                     | 2                       |                           |                |            |               |    |
|                                             |                               |                                     |                         |                           |                |            |               |    |
|                                             |                               |                                     |                         |                           |                |            |               |    |
|                                             |                               |                                     |                         |                           |                |            |               |    |
|                                             |                               | 4                                   | - Back Save             | R Next →                  | ive as Draft   |            |               |    |

#### **Training Request**

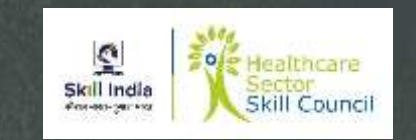

- New Screen would appear
- Provide "Training Request and Associations"
  - Contact and Address details
    - Preferred Job Role
    - Preferred Location
    - Declaration
  - Save and Next
  - Declaration
  - Submit

Note : Based on upcoming ToT mention your ToT request with preferred location, and Job role. The qualification and experience of the trainer should match the eligibility criteria of Trainer for respective job role.

The screen logs out and request for fresh login.

## **Training Request**

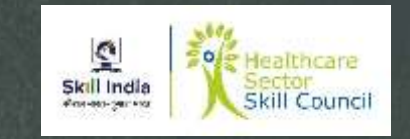

| $\rightarrow$ G | ⓓ ⓓ ⓓ https://sl                                                                         | killindia. <b>nsdcindia.org</b> /user-registration/trainer |                               | ▣ … ☑ ☆ | III\ 🗊 🔹       |
|-----------------|------------------------------------------------------------------------------------------|------------------------------------------------------------|-------------------------------|---------|----------------|
| India<br>India  | Skill Development Management Syst                                                        | tem                                                        |                               |         | <b>TR50687</b> |
| •               | Name of the Applicant                                                                    | Training Request                                           | ts:                           |         |                |
|                 | Date of birth                                                                            | Preferred Job Role:                                        |                               |         |                |
|                 | Languages Known<br>Religion<br>Category<br>Disability                                    | Select Sector: *                                           | Select Sector                 | ~       |                |
|                 | CONTACT & ADDRESS DETAILS                                                                | Select Job Role: *                                         | Select Job Role               | ~       |                |
| •               | Mobile number of Applicant                                                               | Preferred Location:                                        |                               |         |                |
|                 | Applicant Address<br>Nearby Landmark<br>Pincode                                          | State/ Union Territory: *                                  | Select State/ Union Territory | ~       |                |
|                 | State/ Union Territory<br>District/ City<br>Tehsil/ Mandal<br>Parliamentary Constituency | District/ City:                                            | Select District/ City         | ~       |                |
|                 |                                                                                          | Sub-District/ Tehsil:                                      | Select Sub-District/ Tehsil   | *       |                |
|                 |                                                                                          | Add Training Request                                       |                               |         |                |

## **Training Request**

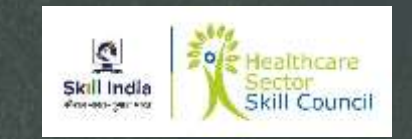

| 🛔 SDMS - Skill | Development & M × +                                                                             |                                                                                                    |      | ٥             | ×                |
|----------------|-------------------------------------------------------------------------------------------------|----------------------------------------------------------------------------------------------------|------|---------------|------------------|
| (←) → C        | 🕼 🛈 🖨 https://skillindia.                                                                       | sdcindia.org/user-registration/trainer                                                              | lii\ | •             | - <mark>0</mark> |
| Skill India    | Skill Development Management System                                                             |                                                                                                    |      | <b>TR5068</b> | 7                |
|                | EDUCATION & WORK DETAILS                                                                        | Add Training Request                                                                                |      |               |                  |
| Ť              | Education Details<br>Industrial Experience<br>Training Experience<br>Curriculum Vitae or Resume | Added Training Request Details:<br>Job Role Name(QP Code) Sector State District Sub-District Action |      |               |                  |
|                | TRAINING REQUESTS & ASSOCIATIONS                                                                |                                                                                                    |      |               |                  |
|                | Preferred Job Role<br>Preferred Location<br>Declaration                                         | ← Back Save & Next → Save as Draft                                                                  |      |               |                  |
|                |                                                                                                 |                                                                                                    |      |               |                  |

## Declaration & Undertaking Page

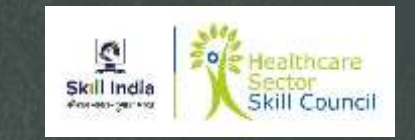

| MS - Sk           | till Development & M × 🕇                                                      |                                                |                                                                                                    |                                                                                           |                                                                                                    | - 0                                                                                                    |
|-------------------|-------------------------------------------------------------------------------|------------------------------------------------|----------------------------------------------------------------------------------------------------|-------------------------------------------------------------------------------------------|----------------------------------------------------------------------------------------------------|----------------------------------------------------------------------------------------------------|
| > c               | C û 🛈 🔒 https://skil                                                          | llindia.nsdcindia.org/user-registration/traine | ť                                                                                                    | Ē                                                                                         | … ⊠ ☆                                                                                                    |                                                                                                    |
| ndia<br>gene with | Skill Development Management Syste                                            | User Info up                                   | dated Successfully                                                                                                    |                                                                                           |                                                                                                    | TR50                                                                                                    |
| Tra               | ainer Registration Form                                                       |                                                |                                                                                                    |                                                                                           |                                                                                                    |                                                                                                    |
|                   | PERSONAL INFORMATION                                                          | Declaration:                                   |                                                                                                    |                                                                                           |                                                                                                    |                                                                                                    |
| •                 | Name of the Applicant<br>Gender<br>Date of birth                              | Declaration Undertaking:                       | I hereby declare that the informatio<br>of my knowledge. In case of any kind<br>appropriate action, in its sole discreti                                                                          | n provided he<br>of misreprese<br>ion, against me                                         | rein is true, correct and<br>entation, NSDC shall have<br>e.                                                                            | complete to the best<br>the right to take any                                                                          |
|                   | Languages Known<br>Religion<br>Category<br>Disability                         |                                                | Please Note: This Registration for<br>trainers/assessors interested in und<br>shared with the relevant Sector Skill<br>Submission of information in this<br>enrollment in Training of Trainer/ As | orm is intend<br>ergoing ToT/To<br>Council(s) for e<br>registration fo<br>sessor's progra | led to collect informa<br>oA program. Applicant's<br>evaluation of their profile<br>orm for Trainer / Asses<br>am. NSDC shall not be he | tion about aspiring<br>information shall be<br>and further process,<br>sor does not entitle<br>Id liable for rejection |
|                   | CONTACT & ADDRESS DETAILS                                                     |                                                | of any application.                                                                                                    |                                                                                           |                                                                                                    |                                                                                                    |
| i                 | Mobile number of Applicant<br>Email address of Applicant<br>Applicant Address | I Agree                                        |                                                                                                    |                                                                                           |                                                                                                    |                                                                                                    |

### **Trainer Dashboard**

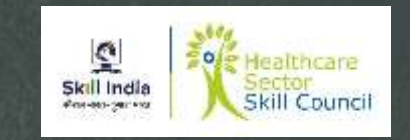

V

| 🛔 SDMS - Skill Development & M 🗙              | +                                                               |                                         |                                                  |     | - 0      | ×  |
|-----------------------------------------------|-----------------------------------------------------------------|-----------------------------------------|--------------------------------------------------|-----|----------|----|
| (←)→ C' û                                     | 🛈 🛈 🔒 https://skillindia.nsdd                                   | india.org/trainer/applicant             |                                                  | ⊠ ☆ | III\ 🗊 💰 | -0 |
| Skill India<br>where ware-gene ware<br>System | velopment Management                                            |                                         |                                                  |     | TR50687  | ^  |
| Applicant Dashboard                           | Trainer My Profile                                              |                                         |                                                  |     |          |    |
| ToT/ToA Dashboar                              | rd 命 - Dashboard                                                |                                         |                                                  |     |          |    |
| Apply and Vi<br>Here you can se               | ew Batches for Training<br>arch, apply and view for batches and | d the status of the batches. Downlo     | oad marksheet and certificate of batches.        |     |          |    |
|                                               |                                                                 |                                         |                                                  |     |          |    |
|                                               |                                                                 | (ش)                                     |                                                  |     |          |    |
| Search<br>Search for                          | & Apply<br>available batches                                    | View Batches<br>All Batches & Preferred | View Certificate Requests<br>Cerificate requests |     |          |    |
|                                               |                                                                 |                                         |                                                  |     |          |    |

#### **Training of Trainers (ToT)**

- Check Training Calendar
- To enroll in next ToT program, contact HSSC, and provide the Trainer ID.
- HSSC would verify the Qualification, Industrial Experience and Training Experience of the Candidate in the Skill India portal,
- If the candidate meets the eligibility criteria of Trainer for the Job role, HSSC would enroll the candidate in the ToT Batch and inform the Training location to candidate.
- After enrolling candidate pays ToT Fees of Rs 10,000 per candidate.
- Candidate attends the ToT program of 8 days.
- ToT programs includes
  - Domain Training
  - Platform Skills Training
  - Assessment

Note : Candidate should bring original certificates to ToT for verification. Candidate should attend "ToT" all the days and undergo assessment

#### **Certification Request**

- Candidate should log in to Skill India portal using his Login ID and Password
- Click on View Certificate requests
- New Screen appears
- Click on add certification new screen appears
- In Sector select Healthcare
- Select Job role for which candidate is attending ToT
- Training model Training of Trainer New
- Certificate ID, Certificate Issued on, Domain Percentage, Platform Percentage, Supporting Document, Remarks to SSC can be blank.
- Agree to Disclaimer and Submit

Note : In View Certificate Request Column Pending request should be visible, once results are published, you can view certificate on the Approved Certificate Request tab, In case of failure it would be displayed in rejected certificate request.

## **View Certificate Request**

| 🛔 SDMS - Skill Development & M 🗙 🗧            | +                                                                                                    |     | - 0 ×      |
|-----------------------------------------------|----------------------------------------------------------------------------------------------------|-----|------------|
| ↔ ∀ ⊕                                         | ઉ 🔽 🔒 https://skillindia.nsdcindia.org/trainer/applicant                                                                               | ⊠ ☆ | III\ 🗊 🔹 🗳 |
| Skill India<br>ahara war-geor state<br>System | opment Management                                                                                                    |     | TR50687    |
| Applicant Dashboard                           | Trainer My Profile                                                                                                    |     |            |
| ToT/ToA Dashboard                             | ŵ - Dashboard                                                                                                    |     |            |
| Apply and View<br>Here you can searc          | v Batches for Training<br>:h, apply and view for batches and the status of the batches. Download marksheet and certificate of batches. |     |            |
|                                               |                                                                                                    |     |            |
| Search & /<br>Search for ava                  | Apply     View Batches     View Certificate Reque       ailable batches     All Batches & Preferred     Cerificate requests            | sts |            |

## **Add Certification**

| $\frac{2}{100}$ SDMS - Skill Development & M. X | +                               |                                       |                    |                  |                                  |                   | - 0            | ×          |
|-------------------------------------------------|---------------------------------|---------------------------------------|--------------------|------------------|----------------------------------|-------------------|----------------|------------|
| (←) → ⊂ @                                       | 🛈 🛈 🔒 https://skillindia.nsdcir | ndia.org/trainer/applicant/applicant- | certification-list |                  | ⊌ દ                              | <u>^</u>          | III\ 🗊 🔅       | - <b>●</b> |
| ्रि<br>Skill India<br>कोरहन भारत                | lopment Management              |                                       |                    |                  |                                  |                   | <b>TR50687</b> | ^          |
| Applicant Dashboard                             | Trainer My Profile              |                                       |                    |                  |                                  |                   |                |            |
| Certification                                   |                                 |                                       |                    |                  | $ \rightarrow $                  | Add Certification |                |            |
| Pending Certificate Rea                         | quests Approved Certificate     | Requests Rejected Certific            | cate Requests      |                  | State                            |                   |                |            |
| Select Sector                                   |                                 | ~                                     | ,                  |                  | <ul> <li>Select State</li> </ul> |                   | ~              |            |
| Apply Reset                                     |                                 |                                       |                    |                  |                                  |                   |                |            |
| Sr. No. Sector S                                | Skill Council Batch Type        | Job Role Name (QP Code)               | User Type          | Certification ID | Submitted On                     | Status Act        | ion            |            |
| No Data Found                                   |                                 |                                       |                    |                  |                                  |                   |                |            |

## **Trainer Profile Update**

| 📱 SDMS - Skill Development & M 🗙                                    | +                                  |                                                  |     | - 0            | $\times$ |
|---------------------------------------------------------------------|------------------------------------|--------------------------------------------------|-----|----------------|----------|
| $\overleftarrow{\leftarrow}$ $\rightarrow$ C $\widehat{\mathbf{u}}$ | 🛈 🖸 🔒 https://skillindia.nsdcindia | a.org/trainer/applicant/applicat-add-certificate | ⊘ ☆ | \ □ ©          | -0       |
| हिंद्य<br>Skill India<br>कोरस महत-कुलन महत<br>System                | elopment Management                |                                                  |     | <b>TR50687</b> | ^        |
| Applicant Dashboard                                                 | Trainer My Profile                 |                                                  |     |                |          |
|                                                                     | Sector: *                          | Select Sector Sector is required                 | ~   |                |          |
|                                                                     | Job Role (QP Code): *              | Select Job Role                                  | ~   |                |          |
|                                                                     | Training Model: *                  | Select Training Model                            | ~   |                |          |
|                                                                     | State: *                           | Select State                                     | ~   |                |          |
|                                                                     | District: *                        | Select District                                  | ~   |                |          |
|                                                                     | Certificate ID:                    | Certificate Id                                   |     |                |          |
|                                                                     | Certificate Issued On:             | Select Date                                      |     |                |          |
|                                                                     | Domain Percentage:                 | Domain Percentage                                |     |                |          |
|                                                                     | Platform Percentage:               | Platform Percentage                              |     |                | ~        |

#### **Sector Selection**

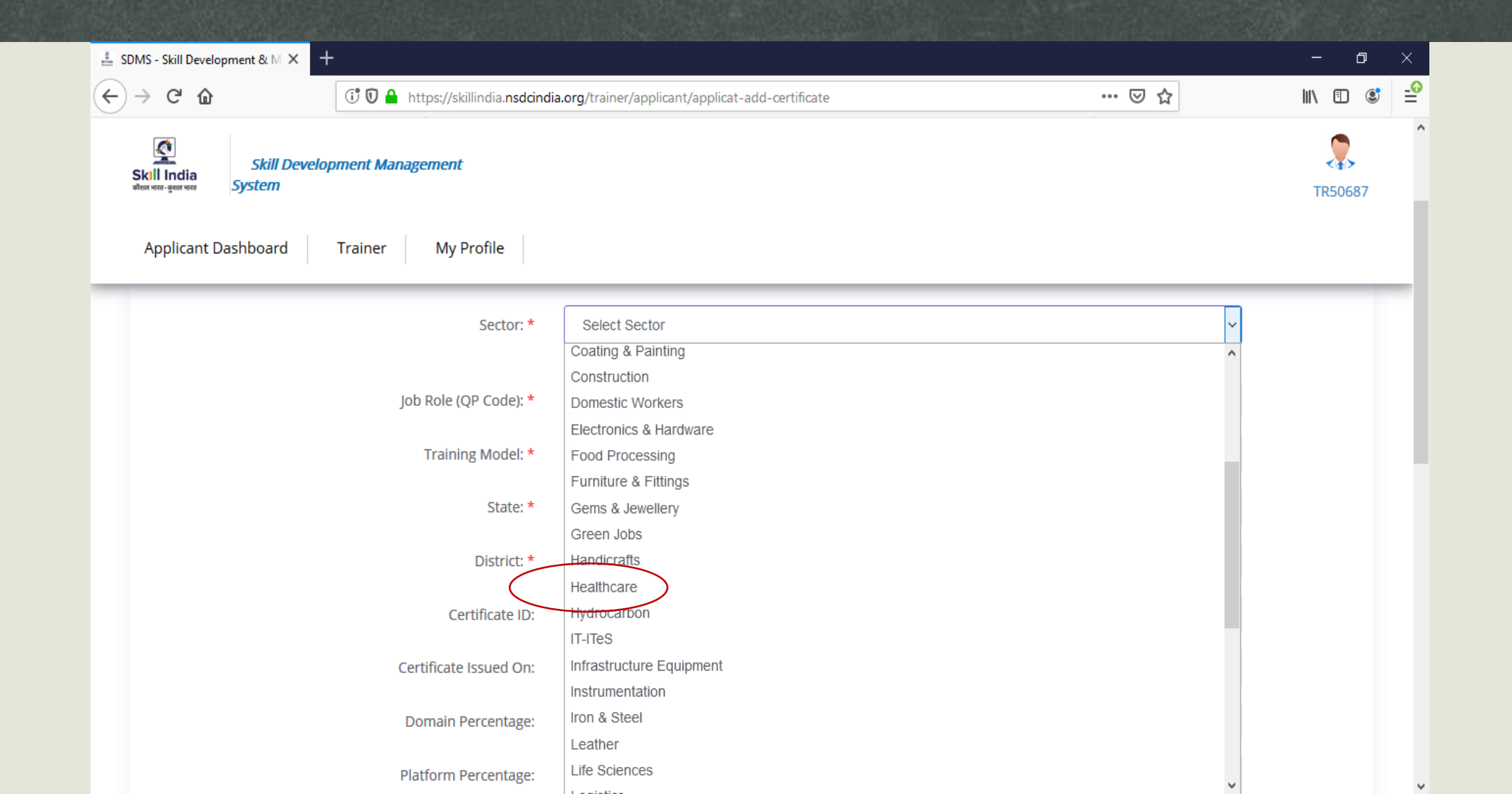

## **Job Role Selection**

| SDMS - Skill Development & N                  | и <b>х</b> +                      |                                                                                                    |     | – ø ×   |
|-----------------------------------------------|-----------------------------------|----------------------------------------------------------------------------------------------------|-----|---------|
| ← → ♂ ⓓ                                       | 🛈 🔽 🔒 https://skillindia.nsdcindi | a.org/trainer/applicant/applicat-add-certificate                                                                          | ♥ ☆ | ∭ 🗉 🛎 🛁 |
| हिंद्र<br>Skill India<br>कोरान भरत-कुरुवन भरत | l Development Management<br>n     |                                                                                                    |     | TR50687 |
| Applicant Dashboar                            | rd Trainer My Profile             |                                                                                                    |     |         |
|                                               | Sector: *                         | Healthcare                                                                                                    | ~   |         |
|                                               | Job Role (QP Code): *             | Home Health Aide (HSS/Q5102) - v1.0                                                                                       | ~   |         |
|                                               | Training Model: *                 | Central Sterile Service Department (CSSD) Assistant (HSS/Q6202) - v1.0<br>Dental Assistant (HSS/Q2401) - v1.0             | ^   |         |
|                                               | State: *                          | Diabetes Educator (HSS/Q8701) - v1.0<br>Dialysis Technician (HSS/Q2701) - v1.0                                            |     |         |
|                                               | District: *                       | Diet Assistant (HSS/Q5201) - v1.0<br>Duty Manager (Patient Relation Services) (HSS/Q6104) - v1.0                          |     |         |
|                                               | Certificate ID:                   | Emergency Medical Technician (EMT) - Advanced (HSS/Q2302) - V1.0<br>Emergency Medical Technician-Basic (HSS/Q2301) - V1.0 |     |         |
|                                               | Certificate Issued On:            | General Duty Assistant (HSS/Q5101) - v1.0                                                                                 |     |         |
|                                               | Domain Percentage:                | Geriatric Care Assistant (HSS/Q6001) - v1.0                                                                               |     |         |
|                                               | Platform Percentage:              | Histotechnician (HSS/Q0401) - v1.0<br>Home Health Aide (HSS/Q5102) - v1.0                                                 |     |         |
|                                               |                                   | Hospital Front Desk Coordinator (HSS/Q6101) - v1.0                                                                        |     |         |

## Training Model Selection

| $\frac{1}{100}$ SDMS - Skill Development & M $	imes$ + |                                    |                                                            |     | – a ×     |
|--------------------------------------------------------|------------------------------------|------------------------------------------------------------|-----|-----------|
|                                                        | tps://skillindia. <b>nsdcindia</b> | .org/trainer/applicant/applicat-add-certificate            | ♡ ☆ | II\ 🗉 📽 🖆 |
| ्रि<br>Skill India<br>कीसन महत- कुल्ल माल<br>System    | ement                              |                                                            |     | TR50687   |
| Applicant Dashboard Trainer                            | My Profile                         |                                                            |     |           |
|                                                        | Sector: *                          | Healthcare                                                 | ~   |           |
| Job                                                    | Role (QP Code): *                  | Home Health Aide (HSS/Q5102) - v1.0                        | ~   |           |
|                                                        | Training Model: *                  | Select Training Model                                      | ~   |           |
|                                                        | State: *                           | Select Training Model<br>Training of Trainer-New           |     |           |
|                                                        | District: *                        | Training of Trainer-Existing<br>Training of Master Trainer |     |           |
|                                                        | Certificate ID:                    | Certificate Id                                             |     |           |
| Cert                                                   | tificate Issued On:                | Select Date                                                |     |           |
| Do                                                     | main Percentage:                   | Domain Percentage                                          |     |           |
| Plat                                                   | form Percentage:                   | Platform Percentage                                        |     |           |

### **Submission of Trainer Credential**

| $\frac{8}{1000}$ SDMS - Skill Development & M $\times$  | +                                  |                                                                  |                                  | - 0      | ×  |
|---------------------------------------------------------|------------------------------------|------------------------------------------------------------------|----------------------------------|----------|----|
| $\overleftarrow{\bullet}$ > C $\overleftarrow{\bullet}$ | 🛈 🛛 🔒 https://skillindia.nsdcindia | a.org/trainer/applicant/applicat-add-certificate                 | ☑ ☆                              | III\ 🗉 💲 | -0 |
|                                                         | Remarks to SSC:                    | (only jpg, png, jpeg, pdf) Upload Enter Remarks to SSC           |                                  |          | ~  |
|                                                         | Disclaimer: * <sup>I/</sup>        | We hereby confirm that the information provided above is true to | o the best of my/ our knowledge. |          |    |
|                                                         |                                    | Submit Cancel                                                    |                                  |          | l  |
|                                                         |                                    |                                                                  |                                  |          |    |

## **Pending Certificate Status**

| 着 SDMS | - Skill Develop | ment & M × +       |                                     |                                              |            |                  |              |                   |       | đ | × |   |
|--------|-----------------|--------------------|-------------------------------------|----------------------------------------------|------------|------------------|--------------|-------------------|-------|---|---|---|
|        | C' û            | (                  | 🔊 🖸 🔒 https://skillindia.nsdcindia. | org/trainer/applicant/applicant-certificatio | on-list    |                  | ⊠ ☆          | ]                 | 111   | 1 |   | 0 |
|        | Certifi         | cation             |                                     |                                              |            |                  |              | Add Certificatior | h     |   |   | ^ |
|        | Pending C       | ertificate Request | s Approved Certificate Rec          | quests Rejected Certificate Req              | uests      |                  |              |                   |       |   |   |   |
|        | Sector          |                    | User Type                           | Job F                                        | Role       |                  | State        |                   |       |   |   |   |
|        | Select S        | ector              | ~                                   | ~                                            |            | ~                | Select State |                   |       | ~ |   | l |
|        | Apply           | Reset              |                                     |                                              |            |                  |              |                   |       |   |   |   |
|        | Sr. No.         | Sector Skill Cou   | incil Batch Type                    | Job Role Name (QP Code)                      | User Type  | Certification ID | Submitted On | Status A          | ction |   |   |   |
|        | 1               | Healthcare         | Training of Trainer-New             | Home Health Aide (HSS/Q5102) - v1            | .0 Trainer | N/A              | 01/10/2019   | PENDING           |       |   |   |   |
|        |                 |                    |                                     |                                              |            |                  |              |                   |       |   |   |   |

#### **Certification Download**

- Once results are published candidate should login Skill India portal for Certificates.
- Click on Approved Certificate requests tab
- List of all the courses certified are visible
- Click on action
- Download certificate option is available, click on the same to download certificate
- In case Candidate didn't clear the Assessment the same would be visible in Rejected Certificate request

## **Approved Certificate Status**

| SDMS - Skill Develo              | pment & M 🗙 🗧                    | H                             |                                                            |                                 |                     |            |                 |           | - 0             | × |
|----------------------------------|----------------------------------|-------------------------------|------------------------------------------------------------|---------------------------------|---------------------|------------|-----------------|-----------|-----------------|---|
| ÷)→ ୯ ଢ                          |                                  | 🛈 🖸 🔒 https://skillin         | ndia. <b>nsdcindia.org</b> /trainer/applicant/applicant-ce | rtification <mark>-l</mark> ist |                     |            | ⊠ ☆             |           | III\ 🗉 🔇        | ; |
| Skill India<br>shur var-geor var | Skill Develop                    | oment Management Sys          | tem                                                        |                                 |                     |            |                 |           | <b>7-00A7D6</b> |   |
| Pending                          | Certificate Req                  | uests Approved Co             | ertificate Requests Rejected Certifica                     | te Requests                     |                     |            |                 |           |                 |   |
| Sector                           |                                  | ļ                             | User Type                                                  | Job Role                        |                     | Sta        | ate             |           |                 |   |
| Select                           | Sector                           | ~                             | ~                                                          |                                 |                     | Se         | elect State     |           | ~               |   |
| Apply<br>Sr. S<br>No. C          | Rosot<br>Sector Skill<br>Council | Batch Type                    | Job Role Name (QP Code)                                    | User Type                       | Certification<br>ID | Valid Till | Submitted<br>On | Grade     | Action          |   |
| 1                                | lealthcare                       | Training of Master<br>Trainer | Front Line Health Worker (HSS/Q8601) -<br>v1.0             | MasterTrainer                   | N/A                 | 16/5/2019  | N/A             | CERTIFIED | 555             |   |
| 2                                | lealthcare                       | Training of Master<br>Trainer | Diabetes Educator (HSS/Q8701) - v1.0                       | MasterTrainer                   | N/A                 | 16/5/2019  | N/A             | CERTIFIED | •••             |   |
| 3                                | lealthcare                       | Training of Master<br>Trainer | Emergency Medical Technician-Basic<br>(HSS/Q2301) - v1.0   | MasterTrainer                   | N/A                 | 16/5/2019  | N/A             | CERTIFIED |                 |   |
| 4                                | lealthcare                       | Training of Master<br>Trainer | Home Health Aide (HSS/Q5102) - v1.0                        | MasterTrainer                   | N/A                 | 16/5/2019  | N/A             | CERTIFIED |                 |   |

#### How to Download Certificate From Skill India Portal How to Download Certificate From Skill India Portal

| MS - Skill Develo<br>SDMS - Skill D | opment & M × +<br>evelopment & M ×   | +                             |                                                          |                                 |                     |                          | - 0<br>- 0           |
|-------------------------------------|--------------------------------------|-------------------------------|----------------------------------------------------------|---------------------------------|---------------------|--------------------------|----------------------|
| .) → C'                             | ŵ                                    | 🛈 🛈 🔒 https://skillin         | ndia.nsdcindia.org/trainer/applicant/applicant-ce        | rtification <mark>-</mark> list |                     | ··· 🗵 1                  |                      |
| Skill India                         | Skill Devel                          | opment Management Sys         | tem                                                      |                                 |                     |                          | <b>T-00A7D6</b>      |
| Pend                                | ling Certificate Re                  | quests Approved C             | ertificate Requests Rejected Certificat                  | te Requests                     |                     |                          |                      |
| Sec                                 | tor                                  | 1                             | User Type                                                | Job Role                        |                     | ate                      |                      |
| Se                                  | lect Sector                          | ~                             | ~                                                        |                                 |                     | Selet State              | ~                    |
| Ap<br>Sr.<br>No.                    | Ply Reset<br>Sector Skill<br>Council | Batch Type                    | Job Role Name (QP Code)                                  | User Type                       | Certification<br>ID | Submit<br>Valid Till On  | ted<br>Grade Action  |
| 1                                   | Healthcare                           | Training of Master<br>Trainer | Front Line Health Worker (HSS/Q8601) -<br>v1.0           | MasterTrainer                   | N/A                 | 16/5/2019 <del>N/A</del> | CERTIFIED            |
| 2                                   | Healthcare                           | Training of Master<br>Trainer | Diabetes Educator (HSS/Q8701) - v1.0                     | MasterTrainer                   | N/A                 | 16/5/2019 N/A            | Download Certificate |
| 3                                   | Healthcare                           | Training of Master<br>Trainer | Emergency Medical Technician-Basic<br>(HSS/Q2301) - v1.0 | MasterTrainer                   | N/A                 | 16/5/2019 N/A            | CERTIFIED            |
| 4                                   | Healthcare                           | Training of Master            | Home Health Aide (HSS/Q5102) - v1.0                      | MasterTrainer                   | N/A                 | 16/5/2019 N/A            | CERTIFIED            |

## **Reject Certificate Request From Skill India Portal**

| 🟦 SDMS - Skill Develop              | ment & M × +                                                                                        |                                           | - ø ×   |
|-------------------------------------|----------------------------------------------------------------------------------------------------|-------------------------------------------|---------|
| (←) → ℃ @                           | ઉ 🖸 🖴 https://skillindia.nsdcindia.org/trainer/applicant/applicant-certification-list               | ··· 🗵 🕁 📗                                 | \ 🗊 🔹 🖆 |
| Skill India<br>shear war - geor ran | Skill Development Management System                                                                 | Т                                         | -00A7D6 |
| Pending C                           | Certificate Requests Approved Certificate Requests Rejected Certificate Requests                    |                                           |         |
| Sector                              | User Type Job Role                                                                                  | State                                     |         |
| Select S                            | ector v                                                                                             | Select State                              | ~       |
| Apply<br>Sr. No                     | Rosot       . Sector Skill Council     Batch Type     Job Role Name (QP Code)     User Type     Cer | rtification ID Submitted On Status Action |         |
| No Da                               | ta Found                                                                                            |                                           |         |
|                                     |                                                                                                    |                                           | _       |

# **Thanking You**

Healthcare Sector Skill Council

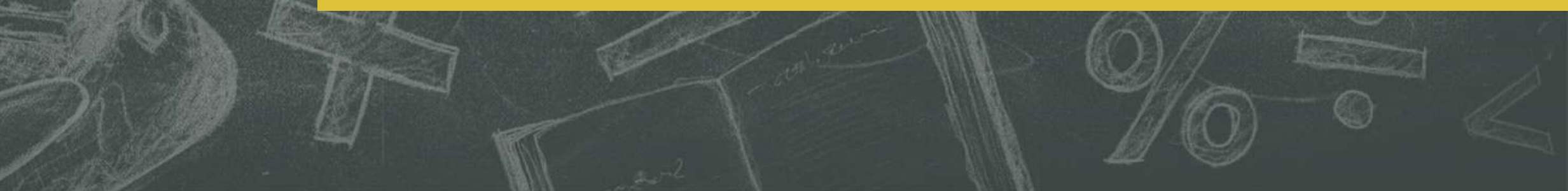